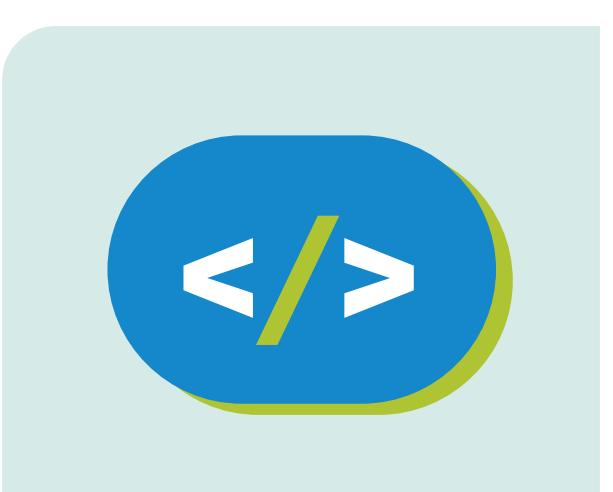

Kit de programación Código Pi

Sense Hat Comandos básicos

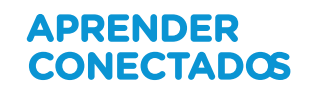

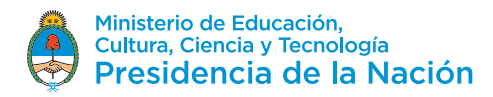

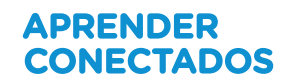

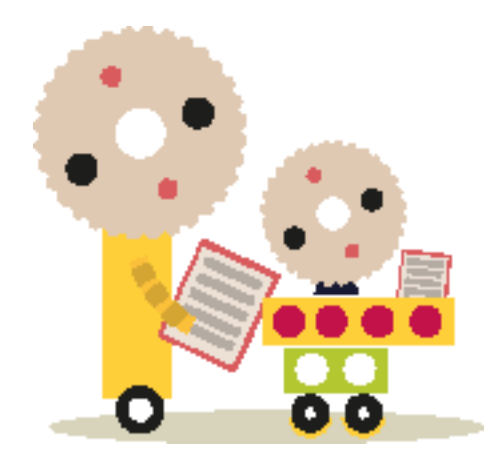

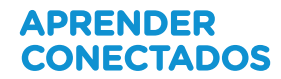

## **Autoridades**

**Presidente de la Nación** Mauricio Macri

Jefe de Gabinete de Ministros Marcos Peña

Ministro de Educación, Cultura, Ciencia y Tecnología Alejandro Finocchiaro

**Secretario de Gobierno de Cultura** Pablo Avelluto

Secretario de Gobierno de Ciencia, Tecnología e Innovación Productiva Lino Barañao

Titular de la Unidad de Coordinación General del Ministerio de Educación, Cultura, Ciencia y Tecnología Manuel Vidal

Secretaria de Innovación y Calidad Educativa Mercedes Miguel

**Subsecretario de Coordinación Administrativa** Javier Mezzamico

**Directora Nacional de Innovación Educativa** María Florencia Ripani

#### ISBN en trámite

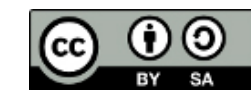

Este material fue producido por el Ministerio de Educación, Cultura, Ciencia y Tecnología en base a contenidos provistos sin cargo por la Fundación Raspberry Pi mediante licencias Creative Commons y han sido desarrollados en función de los Núcleos de Aprendizajes Prioritarios de educación digital, programación y robótica y los recursos tecnológicos propuestos en el marco del Plan Aprender Conectados.

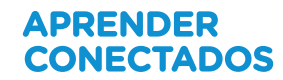

# Índice

| Destellos aleatorios en Sense HAT | 5  |
|-----------------------------------|----|
| Configurar píxeles                | 7  |
| Agregar un bucle                  | 11 |
| ¿Qué sigue?                       | 13 |

# Sense HAT – Comandos básicos

## Hoja de referencia para Python

Para incorporar funcionalidad **Sense HAT** a nuestros programas Python, agregamos las siguientes líneas para importar la biblioteca, a la biblioteca Sense HAT:

```
from sense_hat import SenseHat sense = SenseHat()
```

De ahí en más, podremos usar cualquiera de las funciones definidas de la biblioteca Sense HAT.

| LED<br>Matrix | <pre>sense.set_pixel(0, 0, 255, 0, 0)</pre>                        | Configura el led del extremo superior izquierdo con el color rojo.                                             |
|---------------|--------------------------------------------------------------------|----------------------------------------------------------------------------------------------------|
|               | <pre>sense.show_letter("J", 0, 0, 255)</pre>                       | Muestra la letra "J" en color azul en la pantalla.                                                             |
|               | <pre>sense.show_message("msg", text_colour=[0, 255, 0])</pre>      | Muestra el mensaje "msg" en verde en la matriz.                                                                |
|               | <pre>sense.load_image( "creeper.png", redraw=True)</pre>           | Carga una imagen 8x8 "creeper.png" y la muestra.                                                               |
|               | <pre>sense.clear()</pre>                                           | Elimina el led y apaga todos los led.                                                                          |
|               | <pre>sense.set_rotation(r=0)</pre>                                 | Configura la rotación de la matriz led.                                                                        |
|               | <pre>sense.set_pixels(pixelList)</pre>                             | Usa una lista de píxeles para hacer un dibujo, cada elemento es una lista [R, G, B].                           |
|               |                                                                    |                                                                                                    |
| Movement      | <pre>yaw,pitch,roll = sense.get_orientation().va-<br/>lues()</pre> | Obtiene los datos de orientación y guarda los valores como <b>eje vertical,</b> eje lateral, eje longitudinal. |
|               | <pre>m_x, m_y, m_z = sense.get_compass_raw().va-<br/>lues()</pre>  | Obtiene los datos de la brújula y los guarda como <b>m_x, m_y, m_z</b> .                                       |
|               | <pre>x, y, z = sense.get_accelerometer_raw().va-<br/>lues()</pre>  | Obtiene los datos del acelerómetro y los guarda como x ,y, z.                                                  |
|               | <pre>g_x,g_y,g_z = sense.get_gyroscope_raw().va-<br/>lues()</pre>  | Obtiene los datos de orientación y los guarda como <b>g_x, g_y, g_z</b> .                                      |

| Temperature<br>Market Press<br>Humidity |          | t = | <pre>sense.get_temperature_from_humidity()</pre> | Usa el sensor de humedad para obtener la temperatura y la guarda<br>como <b>t</b> . |
|-----------------------------------------|----------|-----|--------------------------------------------------|-------------------------------------------------------------------------------------|
|                                         | Pressure | t = | <pre>sense.get_temperature_from_pressure()</pre> | Usa el sensor de presión para obtener la temperatura y la guarda como <b>t</b> .    |
|                                         |          | h = | <pre>sense.get_humidity()</pre>                  | Mide la humedad y la guarda como <b>h</b> .                                         |
|                                         |          | p = | <pre>sense.get_pressure()</pre>                  | Mide la presión y la guarda como <b>p</b> .                                         |

|          | Hay varias maneras de capturar la entrada desde el <i>joystick</i> . Podrííamos usar la biblioteca <b>Pygame</b> o la biblioteca <b>Curses</b> . Sin embargo para este ejemplo vamos a usar el sistema evdev, que tendremos que instalar usando "sudo pip3 install evdev". |                                                                                                    |  |  |
|----------|----------------------------------------------------------------------------------------------------|----------------------------------------------------------------------------------------------------|--|--|
|          | from evdev import InputDevice, ecodes,list_sdevice<br>from select import sælec                                                                                                    |                                                                                                    |  |  |
| •        | devices = [InputDevice(fn) for fn in list_de∳ices()<br>for dev in devixce<br>if dev.name == "Raspberry Pi Sense HAT Joystick<br>js = de                                                                                                    | El código de la izquierda busca los dispositivos de entrada disponibles y encuentra el <i>joystick</i> Sense HAT.                         |  |  |
| Joystick | <pre>while Trume   r, w, x = select([dev.fd], [], [1]),0.0   for fd im:       for event in dev.r@ad(</pre>                                                                                                    | Luego verifica constantemente el dispositivo <i>joystick</i> y crea<br>una llamada de lista de eventos <b>r</b> .                         |  |  |
|          | <pre>if event.type= ecodes.EV_KEY:#nd event.value= 1:</pre>                                                                                                    | Para cada evento en la lista, verifica si fue un evento de teclado.                                                                       |  |  |
|          | print("right"<br>elif event.code == ecodes.KEMY_DOW<br>print("ďown<br>else<br>print("enter"                                                                                                    | Luego compara el código de la tecla con los valores para<br>arriba, abajo, izquierda y derecha e imprime el mensaje co-<br>rrespondiente. |  |  |

## Desplazamiento de mensaje

from sense\_hat import SenseHat

sense = SenseHat()

while True:

sense.show\_message("Spaaaaaaace!!", scroll\_speed=0.05, text\_colour=[255,255,0], back\_colour=[0,0,255]

| Sensores ambientales                                                                     | Rotación de la letra "J"                                                                         |
|------------------------------------------------------------------------------------------|--------------------------------------------------------------------------------------------------|
| from sense_hat import SenseHat                                                           | <pre>from sense_hat import SenseHat import time sense = SenseHat()</pre>                         |
| <pre>sense = SenseHat()</pre>                                                            | <pre>sense.show_letter("J")</pre>                                                                |
| while True:                                                                              | while True:                                                                                      |
| <pre>t = sense.get_temperature() p = sense.get_pressure() h = sense.get_humidity()</pre> | <pre>x, y, z = sense.get_accelerometer_raw().values() x = round(x, 0)</pre>                      |
| <pre>t = round(t,1) p = round(p,1) h = round(h,1)</pre>                                  | <pre>y = round(y, 0) if x == -1:     sense.set_rotation(180)</pre>                               |
| <pre>msg = "Temp = %s, Pressure=%s,<br/>Humidity=%s" % (t,p,h)</pre>                     | <pre>elif y == -1:<br/>sense.set_rotation(90)<br/>elif y == 1:<br/>sense.set rotation(270)</pre> |
| <pre>sense.snow_message(msg,scroll_speed=0.05)</pre>                                     | else:<br>sense.set_rotation(0)<br>time.sleep(0.1)                                                |

Juego de velocidad de reacción from sense hat import SenseHat import time import random sense = SenseHat() # set up the colours (white, green, red, empty) w = [150, 150, 150]q = [0,255,0] r = [255,0,0] e = [0,0,0]# create three different coloured arrows arrow = [e,e,e,w,w,e,e,e,e, e,e,w,w,w,w,e,e, e,w,e,w,w,e,w,e, w,e,e,w,w,e,e,w, e,e,e,w,w,e,e,e, e,e,e,w,w,e,e,e, e,e,e,w,w,e,e,e, e,e,e,w,w,e,e,e] arrow\_red = [e,e,e,r,r,e,e,e, e,e,r,r,r,r,e,e, e,e,e,r,r,e,e,e, e,e,e,r,r,e,e,e, e,e,e,r,r,e,e,e] arrow\_green = [e,e,e,g,g,e,e,e, e,e,g,g,g,g,e,e, e,g,e,g,g,e,g,e, g,e,e,g,g,e,e,g, e,e,e,g,g,e,e,e, e,e,e,g,g,e,e,e, e,e,e,g,g,e,e,e, e,e,e,g,g,e,e,e]

pause = 3score = 0angle = 0play = True sense.show message("Keep the arrow pointing up", text colour=[100,100,100]) while play == True: last angle = angle while angle == last angle: angle = random.choice([0, 90, 180, 270]) sense.set rotation(angle) sense.set pixels(arrow) time.sleep(pause) x, y, z = sense.get accelerometer raw().values() x = round(x, 0)y = round(y, 0)if x == -1 and angle == 180: sense.set pixels(arrow green) score = score + 1elif x == 1 and angle == 0: sense.set pixels(arrow green) score = score + 1elif y == -1 and angle == 90: sense.set\_pixels(arrow\_green) score = score + 1elif y == 1 and angle == 270: sense.set pixels(arrow green) score = score + 1else: sense.set pixels(arrow red) play = False pause = pause \* 0.95 time.sleep(0.5) msg = "Your score was %s" % (score) sense.show message(msg, scroll speed=0.05, text colour=[100,100,100])

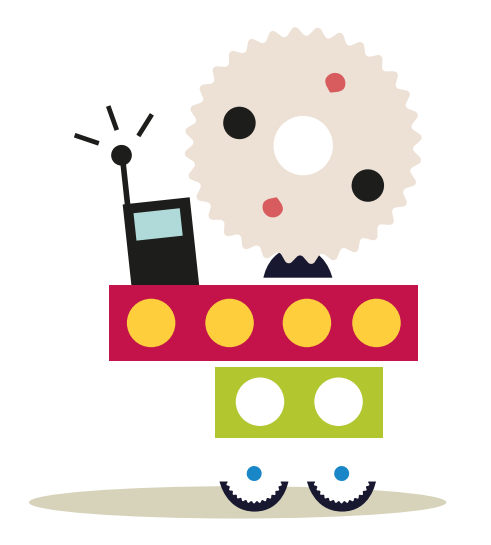

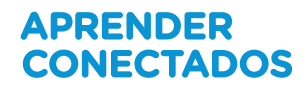

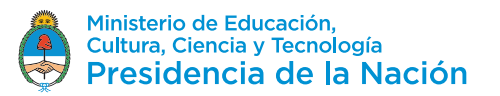